# **Uninstall Explorer**

Created with the Freeware Edition of HelpNDoc: Easily create PDF Help documents

## ND-Faciliti Uninstall Explorer

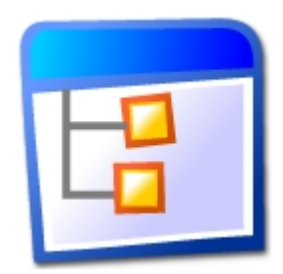

Uninstall Explorer est un utilitaire pour lister les applications installées sur des machines distantes.

ATTENTION : Vous devez impérativement lancer l'utilitaire en tant qu'administrateur.

Version : 3 Révision : 133

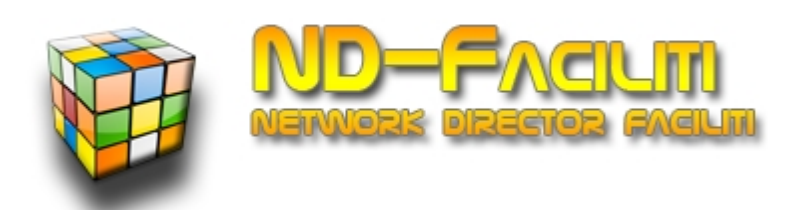

Récupérer les informations d'une machine

### **Récupérer les informations d'une machine**

Tout d'abord remplir le nom de machine que l'on veut interroger dans le champ "*machine*". Vous pouvez régler le temps d'attente du traitement (récupération des informations et affichage) dans le champ "*Temps d'attente traitement*". Cliquer ensuite sur "Afficher" pour lancer l'opération.

| Nom machine :            |                                    |  |  |
|--------------------------|------------------------------------|--|--|
| Liste des applications : | Temps d'attente traitement 15 secs |  |  |

Il est possible d'intérroger plusieurs machines en même temps. Dans ce cas remplir dans le

champ "Nom machine", plusieurs nom de machine séparé par des ;

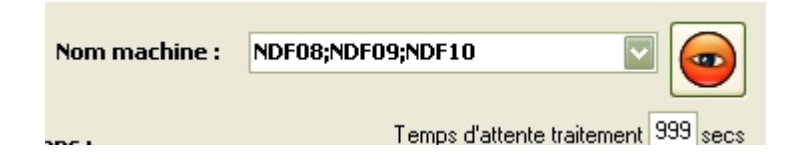

Pour intérroger la machine en local il est possible de placer un point pour indiquer la machine locale :

| Nom machine : | NDF09;. | Image: A start and a start a start |
|---------------|---------|----------------------------------------------------------------------------------------------------|
|               |         |                                                                                                    |
|               |         |                                                                                                    |

Une fois l'opération lancée dans l'onglet activité il sera possible de contrôler l'état d'avancement de l'execution de l'actions.

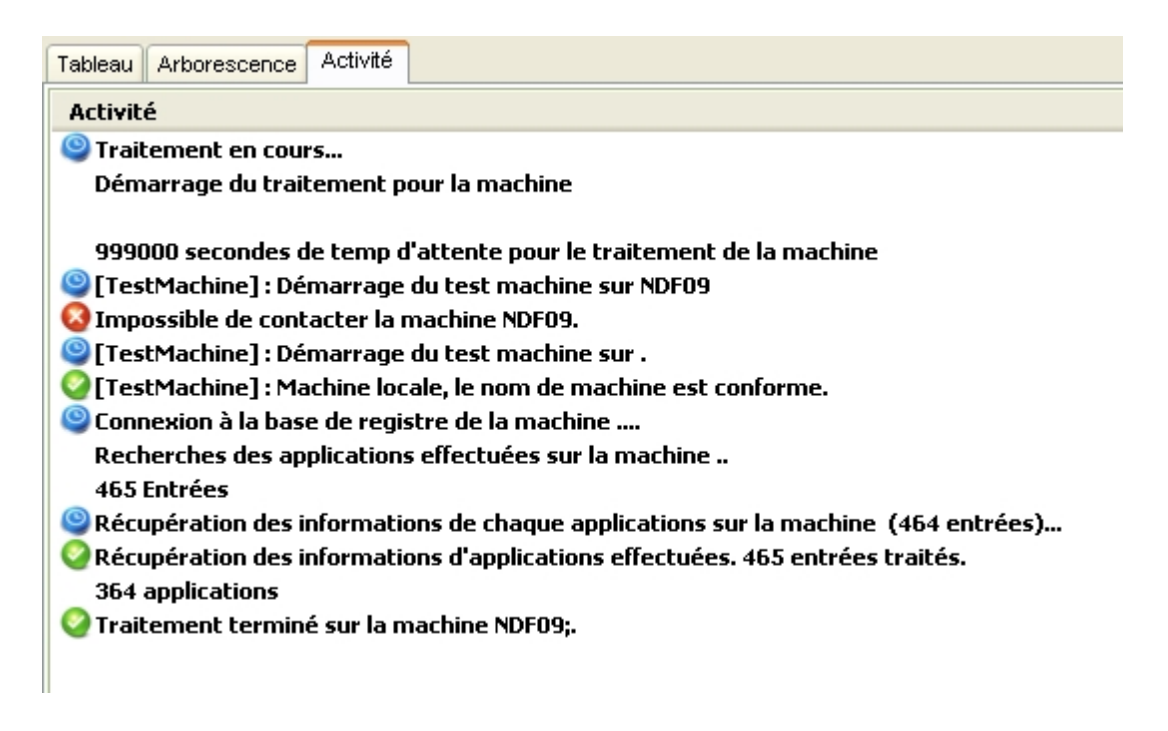

Voici les différentes étapes :

- 1. Tentative de connexion à la machine
- 2. Récupération des informations des applications installées.
- 3. Affichage de la liste

Connexion à la base de registre de la machine MAMACHINE...

Une fois les opération terminé, vous pouvez consulter les informations obtenus. Il est possible d'afficher en liste (*Tableau*) ou en onglet (*Arborescence*).

#### <u>Dans l'affichage en liste :</u>

Created with the Freeware Edition of HelpNDoc: Easily create PDF Help documents

Double cliquer avec le bouton de gauche sur les applications, vous transportera dans l'affichage en arbre.

Double cliquer avec le bouton droite de la souris entraînera une copie du nom de l'application dans le presse-papier

| Liste des applications :      |               |        |          | lem                 | nps d'attente traitement | 10 secs                  |                 |
|-------------------------------|---------------|--------|----------|---------------------|--------------------------|--------------------------|-----------------|
| Tableau Arborescence Activité |               | ivité  |          |                     |                          |                          |                 |
| Nom de                        | l'application | Versi  | Identité | Date d'installation | Source d'installati      | Destination d'installati | Commande de     |
| PC Con                        | nectivity S   | 10.5   | {D4A     | 18/05/2011          | F:\_SOURCES\No           | C:\Program Files\PC C    | MsiExec.exe /k  |
| FileZilla                     | Client 3.4.0  | 3.4.0  | -        | -                   | -                        | C:\Program Files\FileZ   | C:\Program File |
| Oracle V                      | VM Virtual    | 4.0.8  | {D0A     | 18/05/2011          | C:\Users\ADMINI~         | -                        | MsiExec.exe /k  |
| Nokia P                       | C Suite       | 7.1.6  | {F38     | 18/05/2011          | F:\_SOURCES\No           | C:\Program Files\Noki    | MsiExec.exe /k  |
| PDFCre                        | ator          | 0.9.8  | {000     | 27/04/2011          | -                        | C:\Program Files\PDF     | C:\Program File |
| Premiun                       | nSoft Navic   | -      | -        | 24/04/2011          | -                        | C:\Program Files\Pre     | "C:\Program Fil |
| Package                       | e de pilotes  | 10/0   | -        | -                   | -                        | C:\PROGRA~1\DIFX\2       |                 |
| Adobe I                       | Flash Playe   | 10.1   | {148     | 15/04/2011          | D:\FLASH_PLAY            | C:\Windows\system3       | MsiExec.exe />  |
| Adobe I                       | Reader X      | 10.0.0 | {AC7     | 30/04/2011          | \\ndffl01\DUPSIL\        | C:\Program Files\Ado     | MsiExec.exe /k  |
| PADGer                        | n 3.1.1.47    | 3.1.1  | {EFE     | 31/03/2011          | -                        | C:\Program Files\PAD     | "C:\Program Fil |
| PureBas                       | sic 4.60 (3   | -      | -        | 11/05/2011          | -                        | C:\Program Files\Pure    | "C:\Program Fil |
| Package                       | e de nilotes  | 08/2   | -        | _                   | _                        | C'\PROGRA~1\DIEX\B       |                 |

#### <u>Dans l'affichage en arbre :</u>

Double cliquer avec le bouton de gauche sur les applications, vous transportera dans l'affichage en liste.

Double cliquer avec le bouton droite de la souris entraînera une copie de l'option qui sera sélectionné (ex: code-produit ou date d'installation)

| Liste de | es applications :                                                |           | i emps a attente traitement | Secs |  |  |  |  |
|----------|------------------------------------------------------------------|-----------|-----------------------------|------|--|--|--|--|
| Tableau  | Arborescence                                                     | Activité  |                             |      |  |  |  |  |
| ÷        | PC Connectivity Solution                                         |           |                             |      |  |  |  |  |
| 🛓 🗄 📲 🦉  | FileZilla Client 3.4.                                            | 0         |                             |      |  |  |  |  |
| 🗎 🕂 🔁    | Oracle VM Virtual                                                | Box 4.0.8 |                             |      |  |  |  |  |
| ÷        | Nokia PC Suite                                                   |           |                             |      |  |  |  |  |
| ÷ 👔      | PDFCreator                                                       |           |                             |      |  |  |  |  |
| ÷        | PremiumSoft Navicat Lite 9.1                                     |           |                             |      |  |  |  |  |
| ÷        | Package de pilotes Windows - Nokia Modem (10/07/2010 4.6)        |           |                             |      |  |  |  |  |
| ÷        | Adobe Flash Player 10 ActiveX                                    |           |                             |      |  |  |  |  |
| ÷ 👔      | Adobe Reader X - Français                                        |           |                             |      |  |  |  |  |
| ÷        | PADGen 3.1.1.47                                                  |           |                             |      |  |  |  |  |
| ÷ 👔      | PureBasic 4.60 (32 bit)                                          |           |                             |      |  |  |  |  |
| ÷ 👔      | Package de pilotes Windows - Nokia pccsmcfd (08/22/2008 7.0.0.0) |           |                             |      |  |  |  |  |
| ÷ 👔      | Security Monitor Pro 4.4                                         |           |                             |      |  |  |  |  |
| ÷ 👔      | HelpNDoc 2.9.0.144 Personal Edition                              |           |                             |      |  |  |  |  |
| i 🗄 🕤    | LibreOffice 3.3                                                  |           |                             |      |  |  |  |  |

Pour voir l'historique des actions menées, aller sur l'onglet "Activité".

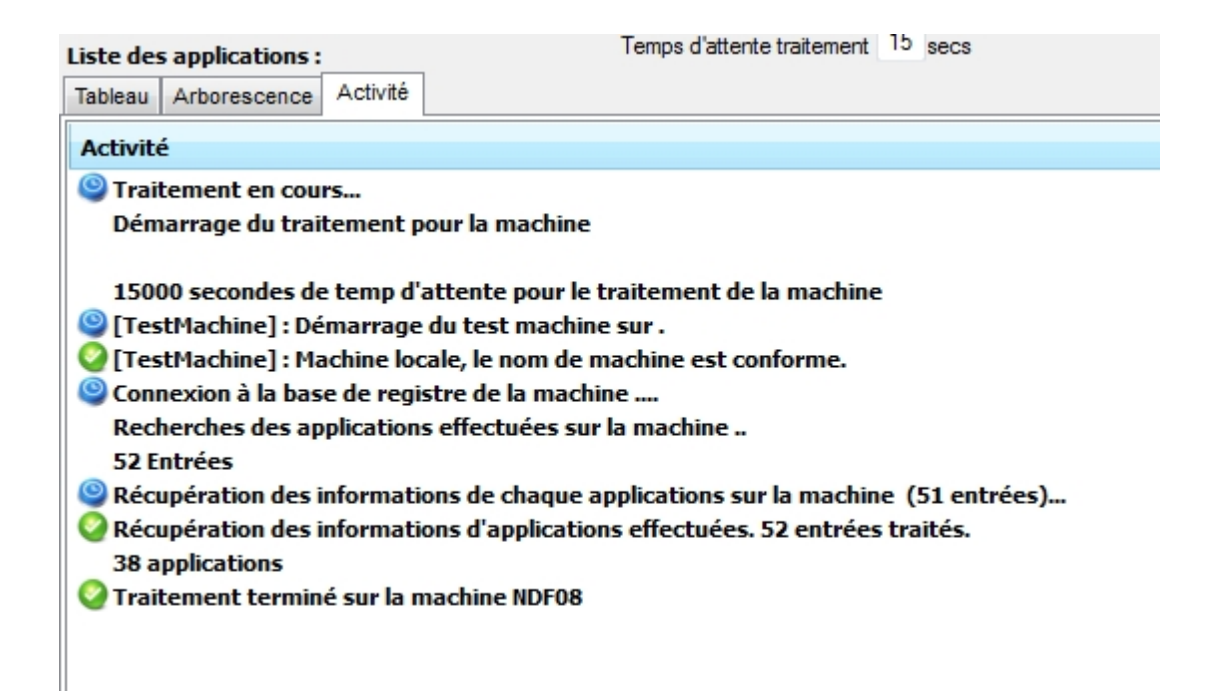

#### Rechercher une application

### **Rechercher une application**

Une fois la liste des applications chargées, il est possible d'utiliser un filtre sur les applications.

Remplir dans le champ "Recherche d'une application", le nom complet ou une partie de

l'application recherché, puis cliquer sur

| Nom machine :                                                       |                              |  |  |  |  |  |  |
|---------------------------------------------------------------------|------------------------------|--|--|--|--|--|--|
| Liste des applications : Temps d'attente traitement 15 secs         |                              |  |  |  |  |  |  |
| Tableau Arborescence Activité                                       |                              |  |  |  |  |  |  |
| PC Connectivity Solution                                            |                              |  |  |  |  |  |  |
| 🗄 ··· 🧧 FileZilla Client 3.4.0                                      | 1                            |  |  |  |  |  |  |
| 🗄 🗐 👔 Oracle VM VirtualBox 4.0.8                                    | 11                           |  |  |  |  |  |  |
| 🗄 ··· 🜉 Nokia PC Suite                                              |                              |  |  |  |  |  |  |
| E PDFCreator                                                        |                              |  |  |  |  |  |  |
| PremiumSoft Navicat Lite 9.1                                        |                              |  |  |  |  |  |  |
| Hackage de pilotes Windows - Nokia Modem (10/07/2010 4.6)           |                              |  |  |  |  |  |  |
| Adobe Flash Player 10 ActiveX                                       |                              |  |  |  |  |  |  |
| E Adobe Reader A - Français                                         | H™ Adobe Reader X - Français |  |  |  |  |  |  |
| E = PureBasic 4 60 (32 bit)                                         |                              |  |  |  |  |  |  |
| H. Package de pilotes Windows - Nokia pccsmcfd (08/22/2008 7.0.0.0) |                              |  |  |  |  |  |  |
| E Security Monitor Pro 4.4                                          |                              |  |  |  |  |  |  |
| Recherche d'une application : Notepad                               |                              |  |  |  |  |  |  |
| Exporter au format CSV                                              |                              |  |  |  |  |  |  |
| Variatement terminé sur la machine NDF08                            |                              |  |  |  |  |  |  |

Voici le résultat de la recherche ...

| Nom machine :                                                                                                    | -                                  |  |  |  |  |  |
|----------------------------------------------------------------------------------------------------|------------------------------------|--|--|--|--|--|
| Liste des applications :                                                                                                    | Temps d'attente traitement 15 secs |  |  |  |  |  |
| Tableau Arborescence Activité                                                                                                    |                                    |  |  |  |  |  |
| Tableau Arbonescence Activite   Image: Notepad++ Image: Version : 5.9 Image: Version : 5.9   Image: Code produit : - Image: Dote d'installation : - Image: Dote d'installation : -   Image: Source d'installation : - Image: Dote d'installation : - Image: Dote d'installation : C:\Program Files\Notepad++\   Image: Dote d'installation : C:\Program Files\Notepad++\uninstall.exe Image: Dote d'installation : C:\Program Files\Notepad++\uninstall.exe   Image: Dote d'installation : C:\Program Files\Notepad++\uninstall.exe Image: Dote d'installation : C:\Program Files\Notepad++\uninstall.exe   Image: Dote d'installation : C:\Program Files\Notepad++\uninstall.exe Image: Dote d'installation : C:\Program Files\Notepad++\uninstall.exe   Image: Dote d'installation : Distribution : Distribution |                                    |  |  |  |  |  |
| <b>∢</b> ▶                                                                                                    |                                    |  |  |  |  |  |
| Recherche d'un<br>Exporter au format C                                                                                                    | Notepad                            |  |  |  |  |  |

#### Exporter les informations sous un format XML

### **Exporter les informations sous un format XML**

Vous pouvez exporter les applications qui sont affiché dans les tableau, il suffit de cliquer sur le bouton "Exporter au format CSV"

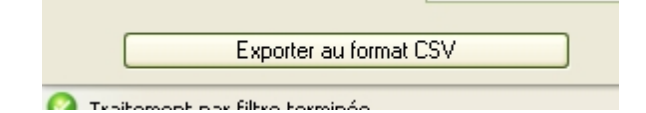

Voici le résultat, il sera ouvert avec l'application par défaut qui sera lié à l'extension CSV.

|    | A                                          | В                         | С                                      | D                   |                |
|----|--------------------------------------------|---------------------------|----------------------------------------|---------------------|----------------|
| 1  | Nom application                            | Version de l'application  | Code produit                           | Date d'installation | Source d'insta |
| 2  | Logitech Video Enumerator                  | 10.51.2027                | {EA516024-D84D-41F1-814F-83175A6188F2  | 28/01/2010          | C:\Program Fi  |
| 3  | Wolfenstein(TM) 1.2 Patch                  | 1.2                       | {91C514E8-C92E-48E4-BDEE-DE3407837194  | 29/12/2009          | C:\DOCUME~:    |
| 4  | Microsoft Office Proofing (French) 2007    | 12.0.4518.1014            | {90120000-002C-040C-0000-0000000FF1CE} | 09/10/2008          | C:\MSOCache    |
| 5  | WinStars 2.0                               | -                         | -                                      | 19/01/2010          | -              |
| 6  | Outils d'administration pour la gestion de | -                         | -                                      | 01/02/2009          | -              |
| 7  | Kerio Synchronization Plug-in for calendar | 6.5.6426                  | {7595609F-7414-477A-8119-A9BE5F5B162E} | 01/02/2009          | C:\DOCUME~:    |
| 8  | Catalyst Control Center Localization All   | 2009.0929.2222.38284      | {46605BDE-7F82-DB0F-7906-3279A7E639BE  | 29/12/2009          | C:\ATI\Suppo   |
| 9  | Mise à jour de sécurité pour Window        | 1                         | -                                      | 28/04/2010          | -              |
| 10 | Adobe XMP Panels CS4                       | 2.0                       | {3A4E8896-C2E7-4084-A4A4-B8FD1894E739  | 18/01/2010          | G:\payloads\/  |
| 11 | CCC Help Korean                            | 2009.0929.2221.38284      | {24700C01-3A72-29D4-001B-6EE6BF71EB5E  | 29/12/2009          | C:\ATI\Suppo   |
| 12 | Catalyst Control Center - Branding         | 1.00.0000                 | {1FF713E1-FE5E-4AD0-9C8C-B2E877846B45  | 29/12/2009          | C:\ATI\Suppo   |
| 13 | Wolfenstein                                | 1.2                       | {F9B37992-968C-4264-8449-489032FC28DE} | 29/12/2009          | G:\            |
| 14 | AdobeColorCommonSetRGB                     | 2.0                       | {16E6D2C1-7C90-4309-8EC4-D2212690AAA4  | 18/01/2010          | G:\payloads\/  |
| 15 | ATITool Overclocking Utility               | 0.26                      | -                                      | -                   | -              |
| 16 | Adobe Photoshop CS3                        | 10                        | {BF794769-8875-4E01-B7BE-E00104604F4A} | 26/10/2008          | D:\temp\Ado    |
| 17 | Java(TM) SE Runtime Environment 6          | 1.6.0.0                   | {3248F0A8-6813-11D6-A77B-00B0D0160000  | 09/10/2008          | C:\Document    |
| 18 | HelpNDoc 2.5.0.31 Personal Edition         | 2.5.0.31 Personal Edition | -                                      | 01/06/2010          | -              |
| 19 | Microsoft Windows Media Video 9 VCM        | -                         | -                                      | -                   | -              |
| 20 | Socurity Updata for Microsoft Office syste |                           |                                        |                     |                |